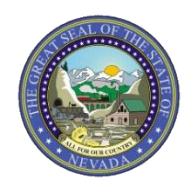

# Nevada Medicaid Trading Partner User Guide

September 5, 2018

Medicaid Management Information System (MMIS) Department of Health and Human Services (DHHS) Division of Health Care Financing and Policy (DHCFP)

# Important Confidentiality Notice

This document has a sensitivity rating of "high" based on State of Nevada Information Security Standards. Those parties to whom it is distributed shall exercise a high degree of custody and care of the information included. It is not to be disclosed, in whole or in part to any third parties, without the express written authorization of DHCFP.

# Trademarks

All third-party trademarks are the property of their respective owner(s).

# Change History

The following change history log contains a record of changes made to this document.

| Published/<br>Revised | Section and Nature of Change                                                                                                    |  |
|-----------------------|----------------------------------------------------------------------------------------------------|--|
| 08/06/2018            | Initial creation.                                                                                                    |  |
| 09/05/2018            | Added additional information in section 4.1, first paragraph.<br>Removed "Other Conditions" comment in section 5.2 for 837s, Web<br>Portal. |  |

# Table of Contents

| 1 | Introdu | ction                                         | . 1 |
|---|---------|-----------------------------------------------|-----|
|   | 1.1     | Purpose and Scope                             | . 1 |
|   | 1.2     | References                                    | . 1 |
|   | 1.3     | Additional Information                        | .1  |
| 2 | Trading | g Partner Enrollment                          | .2  |
|   | 2.1     | Viewing Trading Partner Application Status    | 13  |
| 3 | Conne   | ctivity Options                               | 16  |
|   | 3.1     | Secure File Transfer Protocol                 | 16  |
|   | 3.2     | Provider Web Portal                           | 17  |
|   | 3.3     | Navigating the PWP                            | 21  |
|   | 3.4     | CORE-Certified Multi-Format Network Interface | 25  |
| 4 | Exchar  | nging Files                                   | 26  |
|   | 4.1     | Submitting/Receiving Files using SFTP         | 26  |
|   | 4.2     | Submitting/Receiving Files using PWP          | 27  |
| 5 | Testing | g Information                                 | 34  |
|   | 5.1     | File Naming Standard                          | 34  |
|   | 5.2     | Transmission File Size                        | 35  |

# 1 Introduction

Information in this Nevada Medicaid Trading Partner User Guide is provided to Nevada Medicaid Trading Partners who intend to exchange electronic health care transactions with Nevada Medicaid.

Before Nevada Medicaid can process transactions, the submitter is required to obtain a Trading Partner ID using the Nevada Medicaid Provider Web Portal (PWP) and complete Certification testing.

# 1.1 Purpose and Scope

This Trading Partner User Guide is intended to assist Trading Partners with the Trading Partner Enrollment Application process on the PWP and selecting the appropriate connectivity method.

### 1.2 References

The Nevada Medicaid Companion Guides provide specific requirements to be used when preparing and processing electronic health care administrative data.

The Nevada Medicaid Companion Guides are available electronically at <u>https://www.medicaid.nv.gov/providers/edi.aspx</u>.

# 1.3 Additional Information

The intended audience for this document is the office manager, operational staff, or technical staff who will be responsible for completing the Trading Partner Enrollment Application and submitting electronic health care transactions.

# 2 Trading Partner Enrollment

This section demonstrates the process by which a user may enroll as a Trading Partner with Nevada Medicaid.

The Provider Web Portal is a web-based software that allows Medicaid providers to manage their profiles, look up benefit information for their patients, and submit claims and prior authorizations for services. Additionally, the PWP will allow delegates and Trading Partners to perform various tasks on behalf of a provider, such as uploading and downloading files.

To access the PWP, users must have internet access and a computer with a web browser. (Microsoft Internet Explorer 9.0 or higher, Mozilla Firefox or Google Chrome are recommended).

The Provider Web Portal is located at the following location: <u>https://portaluat.medicaid.nv.gov/hcp/provider/Home</u>.

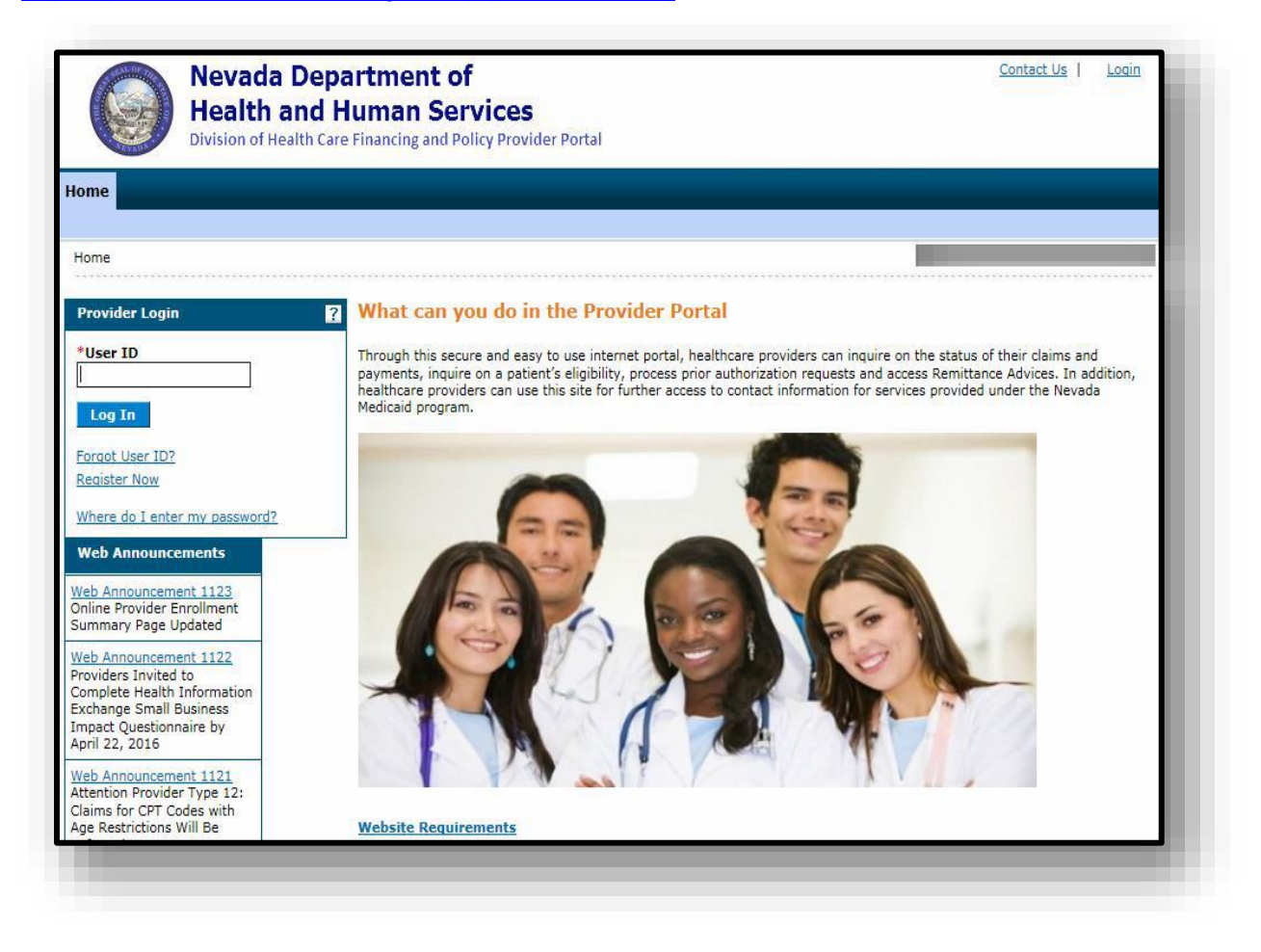

To begin using the PWP, users will first need to submit a Trading Partner Enrollment Application. From the PWP "Home" page:

- 1. Scroll to the bottom of the "Home" page
- 2. Click the Trading Partner Enrollment link on the bottom left side of the screen

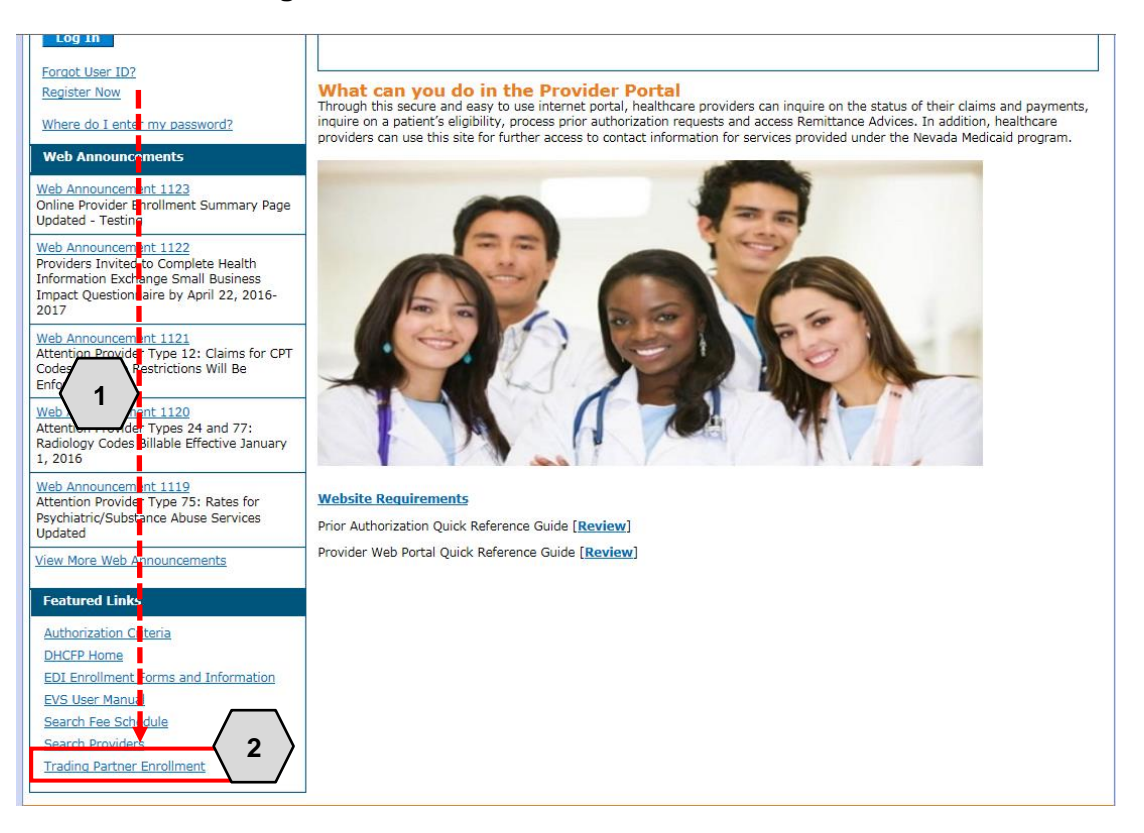

Once the user clicks the **Trading Partner Enrollment** link, the "Trading Partner Enrollment" page will appear. From here the user will need to:

3. Click the **Trading Partner Enrollment Application** link

|                                                                 | <b>Nevada Department of</b><br><b>Health and Human Services</b><br>Division of Health Care Financing and Policy Provider Portal | Contact Us   Login |
|-----------------------------------------------------------------|----------------------------------------------------------------------------------------------------|--------------------|
| Home                                                            |                                                                                                    |                    |
| Home > Trading                                                  | g Partner Enrollment                                                                                                    |                    |
| Trading Part<br>Trading Partn<br>Trading Partn<br>Trading Partn | ner Enrollment<br>Enrollment Application                                                                                        |                    |
|                                                                 |                                                                                                    |                    |
|                                                                 |                                                                                                    |                    |
|                                                                 |                                                                                                    |                    |
|                                                                 |                                                                                                    |                    |

Once the user clicks **Trading Partner Enrollment Application**, the "Trading Partner Enrollment Welcome" page will appear. From here the user will need to:

- 4. Read the welcome information/instructions
- 5. Click the **Continue** button when ready

NOTE: At any point prior to submission, the user may click the **Cancel** button to discard the enrollment and the information will not be submitted.

| Nevada Department of Contact Us   Login<br>Health and Human Services<br>Division of Health Care Financing and Policy Provider Portal |                                                                                                    |  |  |
|----------------------------------------------------------------------------------------------------|----------------------------------------------------------------------------------------------------|--|--|
| Home                                                                                                    |                                                                                                    |  |  |
| Home > Trading Partner Enro                                                                                                    | Ilment > Trading Partner Enrollment Welcome Monday 05/14/2018 05:43 PM EST                                                                                                    |  |  |
| Trading Partner Enrollme                                                                                                    | nt: Welcome                                                                                                    |  |  |
| Welcome                                                                                                    | Welcome to the Online Trading Partner Enrollment Process                                                                                                    |  |  |
| Profile Information<br>Transaction Sets                                                                                              | This online series will help you complete your Trading Partner Profile (TPP) and walk you through the enrollment process. Select the Continue button below when you are ready to move to the next page. You may also go back to previously viewed pages by selecting them                                                                                                    |  |  |
| Agreement                                                                                                    | from the page listings in the navigational menu to your left.                                                                                                    |  |  |
| Summary                                                                                                    | This online form is intended for clearinghouses, billing services, and software companies seeking to become trading partners. If you have previously received a trading partner ID and want to update your TPP, log on to your secure portal account. Providers will also use this online form to enroll as a Trading Partner.                                                                                                    |  |  |
|                                                                                                    | Personally identifiable information about providers is used for purposes directly related to health care program administration, such as<br>determining the certification of providers or processing provider claims for reimbursement. Failure to supply the information requested<br>may result in denial of payment for the services.                                                                                                    |  |  |
| 4                                                                                                    | <ul> <li>Trading Partners are required to complete a trading partner profile containing specific transaction and contact information as the first step<br/>in the Electronic Data Interchange (EDI) enrollment process. The EDI Department must receive and process the profile request before<br/>trading partners may begin testing.</li> </ul>                                                                                                    |  |  |
|                                                                                                    | Only one TPP needs to be completed for each trading partner, even if the trading partner represents multiple providers. Billing providers that have multiple billing provider numbers, or billing services and clearinghouses that exchange the electronic transactions on behalf of trading partners need only complete one profile form. Accurate and timely completion of the profile form will prevent delays in testing and approval for production processing. |  |  |
|                                                                                                    | <ul> <li>Trading Partners (including clearinghouses, billing agents, and software vendors) are required to create their own trading partner profile and obtain their unique trading partner ID for access to the provider portal. Clearinghouses, billing agents, and software vendors are not permitted to use a provider's trading partner ID in order to perform services on behalf of the provider.</li> </ul>                                                   |  |  |
|                                                                                                    | Please click the "continue" button to start the enrollment application.                                                                                                    |  |  |
|                                                                                                    | 5 Continue Cancel                                                                                                    |  |  |

Once the user clicks **Continue**, the "Trading Partner Enrollment Profile Information" page will be displayed. The user may then begin filling out the application. The user will need to:

- 6. Complete all required fields, indicated with a red asterisk (\*)
- 7. Click Continue

| Trading Partner Enrollmen | t: Profile Information                                                                                                    |                                                  | ?        |
|---------------------------|----------------------------------------------------------------------------------------------------|--------------------------------------------------|----------|
| Welcome                   | Complete the fields in each section and select the Continue button to move forward to the next page.                                                               |                                                  |          |
| Profile Information       | The contact person will be contacted through the email address below to confirm the enrollment application. The contact person listed is also                      |                                                  |          |
| Transaction Sets          | the person who can answer any questions regarding the information provided in this enrollment application and is the authorized Trading<br>Partner representative. |                                                  |          |
| Agreement                 |                                                                                                    |                                                  |          |
| Summary                   |                                                                                                    |                                                  |          |
|                           | Indicates a required field.                                                                                                    |                                                  |          |
|                           |                                                                                                    | []                                               |          |
|                           | * Irading Partner Name                                                                                                    | Trader 1                                         |          |
|                           | *Address                                                                                                    | 111 Trade Ave                                    |          |
|                           |                                                                                                    |                                                  |          |
|                           | *City                                                                                                    | Reno                                             |          |
|                           | *State                                                                                                    | NEVADA                                           |          |
|                           | *Zip Code 🛛                                                                                                    | 111111111                                        |          |
| $\frown$                  | *Type of Business                                                                                                    | Other 🗸                                          |          |
| $\langle a \rangle$       | Enrollment Contact Information                                                                                                    |                                                  |          |
| \ " /                     | This information will help us contact you du                                                                                                    | ring enrollment processing.                      |          |
|                           | *Contact Name                                                                                                    | Test Trader                                      |          |
|                           | *Contact Phone 🛛                                                                                                    | 1111111111 Ext                                   |          |
|                           | *Contact Email 0                                                                                                    | test@gmail.com                                   |          |
|                           | *Confirm Contact Email 🛛                                                                                                    | test@gmail.com                                   |          |
|                           |                                                                                                    |                                                  |          |
|                           | EDI Information                                                                                                    |                                                  |          |
|                           | This information will help us contact you wi                                                                                                    | th EDI questions and maintain transaction inform | mation.  |
|                           | *EDI Contact Name                                                                                                    | Test Tester                                      |          |
|                           | *EDI Contact Phone 9                                                                                                    | 1111111111 Ext                                   |          |
|                           | *EDI Contact Email 9                                                                                                    | tester@gmail.com                                 |          |
|                           | *Confirm EDI Contact Email 🔒                                                                                                    |                                                  |          |
|                           |                                                                                                    | /                                                |          |
|                           |                                                                                                    |                                                  | Continue |

After clicking **Continue**, the user will be prompted to check all transaction sets that will be exchanged:

- 8. Place a checkmark next to each transaction set the user will exchange
- 9. Click Continue

| Home > Trading Partner E | Enrollment > Trading Partner Enrollment Transaction Sets Monday 05/14/2018 03 | 3:03 PM PST |
|--------------------------|-------------------------------------------------------------------------------|-------------|
| Trading Partner Enroll   | Ilment: Transaction Sets                                                      | ?           |
| Welcome                  | Check each transaction that you will be exchanging.                           |             |
| Profile Information      |                                                                               |             |
| Transaction Sets         | Select All   Deselect All                                                     |             |
| Agreement                | 27D/271 Health Care Eligibility Request/Response Batch                        |             |
| Summary                  | 275/277 Health Care Claim Status Request/Response Batch                       |             |
|                          | 270/271 Health Care Eligibility Request/Response Interactive                  |             |
|                          | ──                                                                            |             |
|                          | 820 Payroll Deducted and Other Group Premium Payment for Insurance Products   |             |
|                          | ■ 834 Benefit Enrollment and Maintenance                                      |             |
|                          | ☑ 83 <mark>5</mark> Health Care Claim Payment/Advice                          |             |
|                          | ☑ 83 <mark>7</mark> D Health Care Claim: Dental                               |             |
|                          | ☑ 83 <mark>7</mark> 1 ? Health Care Claim - Institutional                     |             |
|                          | ☑ 83 <mark>7</mark> P Health Care Claim: Professional                         |             |
|                          | D.) - NCPDP - Batch Standard 1.2                                              |             |
|                          | 9 Continue Cancel                                                             |             |
|                          |                                                                               |             |

The "Trading Partner Enrollment Agreement" page is displayed after **Continue** was clicked on the previous screen. After the transaction sets are selected, users will:

- 10. Click the Trading Partner Agreement link to read the agreement
- 11. Once the user has read the agreement, click the **I accept** checkbox, if the user agrees to the terms
- 12. Type the name of the individual completing the enrollment into the Your Signature field
- 13. Click Submit

| Nevada<br>Health<br>Division of H              | a Department of Contact Us   Login and Human Services Health Care Financing and Policy Provider Portal                                                                                                    |
|------------------------------------------------|----------------------------------------------------------------------------------------------------|
| Home                                           |                                                                                                    |
| Home > Trading Partner Enroll                  | ment > Trading Partner Enrollment Agreement Monday 05/14/2018 03:07 PM PST                                                                                                    |
| Trading Partner Enrollmer                      | it: Agreement ?                                                                                                    |
| Welcome<br>Profile Inform<br>Transaction Ss 10 | Please review the following Trading Partner Agreement (TPA). Trading Partner Agreement                                                                                                    |
| Agreement                                      | Electronic Signature Agreement                                                                                                    |
| Summary                                        | You will be submitting the Trading Partner Enrollment application electronically. Therefore your signature on this application will be electronic. By submitting this application electronically, you acknowledge that your electronic signature is binding to the same extent as your written signature.  I understand that my electronic signature is equivalent to written  'Your Signature Trader 1 (Entering your name in the box to the right will constitute your electronic signature.)  Signed Date 05/14/2018 |
|                                                |                                                                                                    |

Once the user clicks **Submit**, the "Trading Partner Enrollment Summary" page will be displayed. From there, the user will have the opportunity to review the application.

- A. To edit information, in one of the sections, users will click the **section title** in the left navigation panel to go to that section and make any desired edits
- B. To print the application summary, users will click the **Print Preview** button

| Home > Trading Partner Enroll | <u>ment</u> > Trading Partner Enrollmen                              | t Summary                                                  |                                                                      | Monday OS (14/2018 03:12 PM PST    |
|-------------------------------|----------------------------------------------------------------------|------------------------------------------------------------|----------------------------------------------------------------------|------------------------------------|
| Trading Partner Enrollmen     | it: Summary                                                          |                                                            |                                                                      | ?                                  |
| Welcome Profile Information   | Please review and make revisions<br>button. Once you have selected t | to previous pages as needed<br>he Confirm button no more c | d. Once you have reviewed all data, print<br>hanges will be allowed. | a copy and then select the Confirm |
| Transaction Sets              | Profile Information                                                  |                                                            |                                                                      |                                    |
| Agreement                     | Trading Partner Name                                                 | Trader 1                                                   |                                                                      |                                    |
| Summary                       | Address                                                              | 111 Trade Ave                                              |                                                                      |                                    |
|                               | City                                                                 | Reno                                                       |                                                                      |                                    |
|                               | State                                                                | NEVADA                                                     | Zip Code 11111-1111                                                  |                                    |
|                               | Type of Business                                                     | Other                                                      |                                                                      |                                    |
|                               | Enrollment Contact Informatio                                        | DN                                                         |                                                                      |                                    |
|                               | Contact Name                                                         | Test Trader                                                |                                                                      |                                    |
|                               | Contact Phone                                                        | 1-111-111-1111 📵                                           | Ext _                                                                |                                    |
|                               | Contact Email                                                        | aaron.barger@hpe.com                                       |                                                                      |                                    |
|                               |                                                                      |                                                            |                                                                      |                                    |
|                               | EDI Information                                                      |                                                            |                                                                      |                                    |
|                               | EDI Contact Name                                                     | Test Tester                                                |                                                                      |                                    |
|                               | EDI Contact Phone                                                    | 1-111-111-1111                                             | Ext _                                                                |                                    |
|                               | EDI Contact Email                                                    | aaron.barger@hpe.com                                       |                                                                      |                                    |
|                               | Transaction Sets                                                     |                                                            |                                                                      |                                    |
|                               | 270/271 Health Care Eligibility Re                                   | equest/Response Batch                                      |                                                                      |                                    |
|                               | 276/277 Health Care Claim Statu                                      | s Request/Response Batch                                   |                                                                      |                                    |
|                               | 270/271 Health Care Eligibility Re                                   | equest/Response Interactive                                |                                                                      |                                    |
|                               | 276/277 Health Care Claim Statu                                      | s Request/Response Interact                                | ive                                                                  |                                    |
|                               | 820 Payroll Deducted and Other (                                     | Group Premium Payment for 1                                | Insurance Products                                                   |                                    |
|                               | 834 Benefit Enrollment and Maintenance                               |                                                            |                                                                      |                                    |
|                               | 835 Health Care Claim Payment/Advice                                 |                                                            |                                                                      |                                    |
|                               | 837D Health Care Claim: Dental                                       |                                                            |                                                                      |                                    |
|                               | 837I ? Health Care Claim - Institutional                             |                                                            |                                                                      |                                    |
|                               | 837P Health Care Claim: Professi                                     | onal                                                       |                                                                      |                                    |

If the application is satisfactory, users will:

- 14. Scroll to the bottom of the page
- 15. Click the **Confirm** button. Once the terms and conditions are accepted in the "Agreement" page, the contents of this page must be accepted by selecting **Confirm**.

| Enrollment Contact Informati                                                                                                    | on                                                    |       |    |
|----------------------------------------------------------------------------------------------------|-------------------------------------------------------|-------|----|
| Contact Name<br>Contact Phone<br>Contact Email                                                                                                    | Test Trader<br>1-111-1111<br>aaron.barger@hpe.com     | Ext _ |    |
| EDI Information                                                                                                    |                                                       |       |    |
| EDI Contact Name<br>EDI Contact Phone<br>EDI Contact Email                                                                                                    | Test Tester<br>1-111-111-1111<br>aaron.barger@hpe.com | Ext_  |    |
| Transaction Sets                                                                                                    |                                                       |       | _  |
| 270/271 Health Care Eligibility Re                                                                                                    | equest/Response Batch                                 | 14    |    |
| 276/277 Health Care Claim Statu                                                                                                    | is Request/Response Batch                             |       | _  |
| 270/271 Health Care Eligibility Re                                                                                                    | equest/Response Interactive                           |       |    |
| 276/277 Health Care Claim Statu                                                                                                    | is Request/Response Interactiv                        | ve    |    |
| 820 Payroll Deducted and Other Group Premium Payment for Insurance Products                                                                                                    |                                                       |       |    |
| 834 Benefit Enrollment and Maintenance                                                                                                    |                                                       |       |    |
| 835 Health Care Claim Payment/Advice                                                                                                    |                                                       |       |    |
| 837D Health Care Claim: Dental                                                                                                    |                                                       |       |    |
| 837I ? Health Care Claim - Institutional                                                                                                    |                                                       |       |    |
| 837P Health Care Claim: Professi                                                                                                    | onal                                                  |       |    |
| D.0 - NCPDP - Batch Standard 1.                                                                                                    | 2                                                     |       | ¥  |
| Instructions for Summary Pag                                                                                                    | je                                                    |       |    |
| If changes are required when viewing the Summary page, please select the appropriate link in the Table of Contents panel, navigate back to that page, and make changes.<br>Once the terms and conditions are accepted in the Agreement page, the contents of this page must be accepted by selecting "Confirm" below.<br>Please print a copy of this summary for your records. |                                                       |       |    |
|                                                                                                    |                                                       | 15    | el |

Once the user clicks **Confirm**, a message explaining that the application is complete will be sent to the user. The user will then need to:

- 16. Take note of the automatically generated Trading Partner ID. This ID will be needed when registering in the portal.
- 17. Read the "What happens next" section, which will provide further instructions for completing the registration process
- 18. Click Exit

| Home > Trading Partner Enrollment > Trading Partner Enrollment Confirmation                                                                                                    | Monday 05/14/2018 03:21 PM PST                                                               |
|----------------------------------------------------------------------------------------------------|----------------------------------------------------------------------------------------------|
|                                                                                                    |                                                                                              |
| Trading Partner Enrollment: Confirmation                                                                                                    |                                                                                              |
| Your Trading Partner Profile (TPP) application has been submitted.                                                                                                    |                                                                                              |
| You have been assigned the following Trading Partner ID 23113726                                                                                                    |                                                                                              |
| Please retain the Trading Partner ID for your records. The ID will be used as the key for tracking the status                                                                                                    | of the application.                                                                          |
| A confirming e-mail has also been so the ontact person's e-mail provided on the enrollment application: aaron.ba                                                                                                    | arger@hpe.com                                                                                |
| What happens next?                                                                                                    |                                                                                              |
| <ul> <li>After reviewing your Trading Partner Profile and Enrollment Application, a letter or e-mail with final confirmation of a<br/>use in setting up your secure portal account.</li> </ul>                                                                | pproval will be sent to your designated contact for                                          |
| <ul> <li>In order to complete your TPP application, we require each Trading Partner to submit a public SSH 2 RSA 1024 key fi<br/>enrollment email confirmation.</li> </ul>                                                                                    | ile. For further information, please refer to your                                           |
| Once registered and logged in as a Trading Partner, you can designate a representative to access account informatio                                                                                                    | n. These representatives are called delegates.                                               |
| <ul> <li>For detailed testing instructions, go to Trading Partner Information and refer to the Trading Partner User Guide. You selecting Trading Partner from the Enrollment selections on the public provider Welcome page before you are registe</li> </ul> | can access Trading Partner Information any time by<br>ared on the secure area of the portal. |
| <ul> <li>Estimated processing time is five (5) days for your enrollment application. You may check your TPP status by logging<br/>for Trading Partner Enrollment, and then selecting Enrollment Status.</li> </ul>                                            | g on to the public Welcome page, selecting the link                                          |
|                                                                                                    |                                                                                              |
|                                                                                                    |                                                                                              |
|                                                                                                    |                                                                                              |

Once the user clicks **Exit**, an email indicating that the submission was successful is sent to the user. The email includes the tracking number, which will be the same as the Trading Partner ID received previously. To complete the application, the user will:

19. Send an email to the address provided in the confirmation email containing their public "SSH 2 RSA 1024" key file.

Once the "SSH 2 RSA 1024" is received, the application will be reviewed for completion.

NOTE: The application can take up to 5 business days to process.

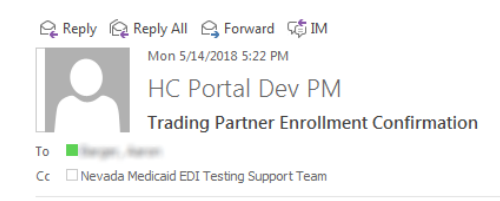

#### Dear Trading Partner,

Thank you for submitting your Trading Partner Profile application (TPP) with Nevada Medicaid. Your contact email information was provided to us during the application process initiated from the Nevada Medicaid Provider Web Portal. The following is the tracking number assigned to this application "23113726".

As a Trading Partner, you can use this tracking number to check on the status of your Trading Partner Enrollment application or to register with the Nevada Medicaid Provider Web Portal which is located at: <a href="https://portalmod.medicaid.nv.gov/hcp/provider/Home/tabid/135/Default.aspx">https://portalmod.medicaid.nv.gov/hcp/provider/Home/tabid/135/Default.aspx</a>

In order to complete your TPP application we require each Trading Partner to submit a public SSH 2 RSA 1024 key file. If we do not receive your public SSH key file, we will not be able to process your TPP application.

19 Vote: Please send an email containing your public SSH 2 RSA 1024 key file to <u>nvmed.editestingsupport@dxc.com</u>. Include your Trading Partner name and your new Trading Partner ID in the subject line. Example: Public Key / Disney Hospital / 10000001

After we have received your public SSH 2 RSA 1024 key file, we will complete the TPP application. Please allow an estimated time of five business days to process your application.

We will notify the designated contact person via email with confirmation that your TPP application has been approved.

This is an automatically generated email, please do not reply. If you believe you have received this email in error or need further assistance, please contact the Nevada Medicaid EDI Testing Support Team via email at: <a href="https://www.nwm.email.org">nvm.email.org</a> (Nevada Medicaid EDI Testing Support Team via email at: <a href="https://www.nwm.email.org">nvm.email.org</a> (Nevada Medicaid EDI Testing Support Team via email at: <a href="https://www.nwm.email.org">nvm.email.org</a> (Nevada Medicaid EDI Testing Support Team via email at: <a href="https://www.nwm.email.org">nvm.email.org</a> (Nevada Medicaid EDI Testing Support Team via email at: <a href="https://www.nwm.email.org">nvm.email.org</a> (Nevada Medicaid EDI Testing Support Team via email at: <a href="https://www.nwm.email.org">nvm.email.org</a> (Nevada Medicaid EDI Testing Support Team via email at: <a href="https://www.nwm.email.org">nvm.email.org</a> (Nevada Medicaid EDI Testing Support Team via email at: <a href="https://www.nwm.email.org">nvm.email.org</a> (Nevada Medicaid EDI Testing Support Team via email at: <a href="https://www.nwm.email.org">nvm.email.org</a> (Nevada Medicaid EDI Testing Support Team via email at: <a href="https://www.nwm.email.org">nvm.email.org</a> (Nevada Medicaid EDI Testing Support Team via email at: <a href="https://www.nwm.email.org">nvm.email.org</a> (Nevada Medicaid EDI Testing Support Team via email.org") (Nevada Medicaid EDI Testing Support Team via email.org") (Nevada Medicaid EDI Testing Support Team via email.org") (Nevada Medicaid EDI Testing Support Team via email.org") (Nevada Medicaid EDI Testing Support Team via email.org") (Nevada Medicaid EDI Testing Support Team via email.org") (Nevada Medicaid EDI Testing Support Team via email.org") (Nevada Medicaid EDI Testing Support Team via email.org") (Nevada Medicaid EDI Testing Support Team via email.org") (Nevada Medicaid EDI Testing Support Team via email.org") (Nevada Medicaid EDI Testing Support Team via email.org") (Nevada Medicaid EDI Testing Support

Sincerely, Nevada Medicaid Provider Web Portal

## 2.1 Viewing Trading Partner Application Status

This section demonstrates the process by which a user may check the status of their Trading Partner Enrollment Application.

A user may view the status of their submitted application by:

1. Clicking the link located in the confirmation email

NOTE: The email shown here is an example.

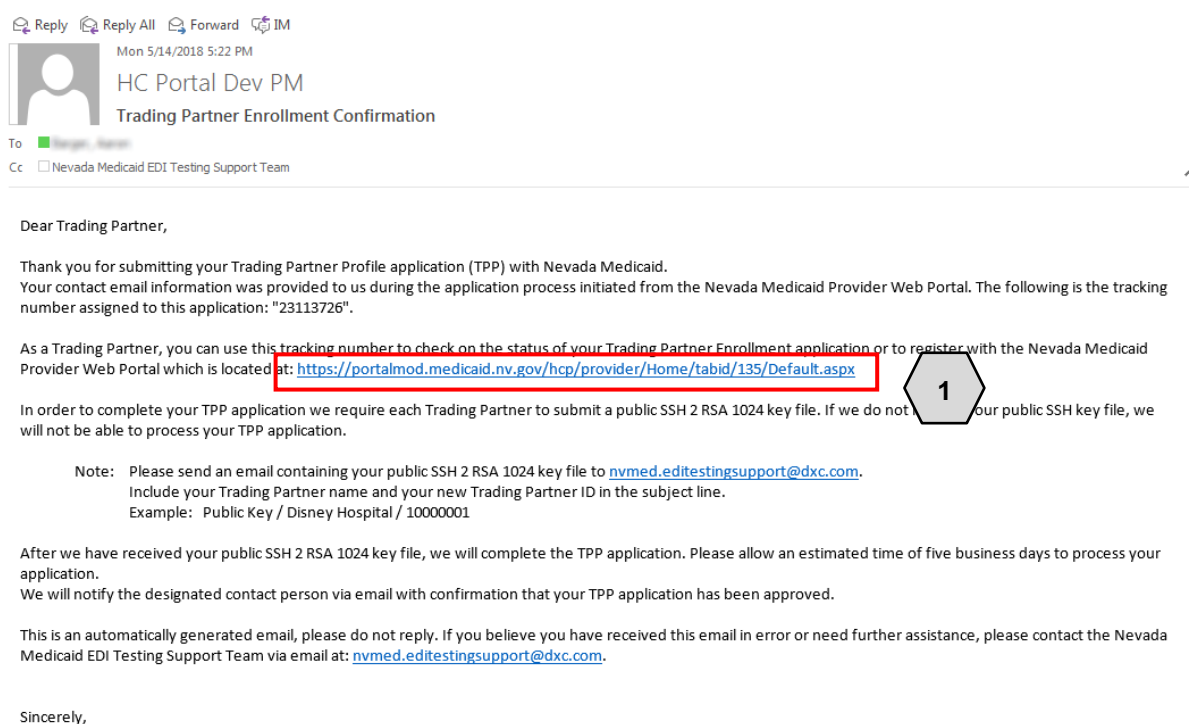

Nevada Medicaid Provider Web Portal

Once the user clicks **the link**, the "Trading Partner Enrollment" page will appear. From there, the user will:

#### 2. Click the Trading Partner Enrollment Status link

NOTE: This page can also be accessed by clicking the **Trading Partner Enrollment** link located on the home page. See the previous section.

|                                                    | Nevada Department of<br>Health and Human Services<br>Division of Health Care Financing and Policy Provider Portal | <u>Contact Us</u>   <u>Loain</u> |
|----------------------------------------------------|----------------------------------------------------------------------------------------------------|----------------------------------|
| Home                                               |                                                                                                    |                                  |
| <u>Home</u> > Trading                              | Partner Enrollment                                                                                                |                                  |
| Trading Part                                       | ner Enrollment                                                                                                    |                                  |
| Trading Partne<br>Trading Partne<br>Trading Partne | r Enrollment Application<br>rr Enrollment Status<br>rr Information                                                |                                  |

Once the user clicks the Trading Partner Enrollment Status link, users will be prompted to:

3. Enter the Tracking Number that was received in the confirmation email

#### 4. Click Search

The information will populate below. When first submitted, the **Decision** field will read "ENROLLED."

NOTE: Once registered, the user may give the Trading Partner ID to any providers that will be exchanging files.

| Home > Trading Partner Enrollment > Trading Partner Enrollment Status                                                                                                    |
|----------------------------------------------------------------------------------------------------|
| Trading Partner Enrollment: Status Back to Home                                                                                                    |
| Enter your assigned Tracking Number to verify the current status of your enrollment application. For any further queries, please contact EDI Support at (877) 638-3472<br>options 2, 0, and then 3.<br>* Indicates a required field. |
| *Tracking Number 23113726 3                                                                                                    |
| Trading Partner Enrollment: Summary                                                                                                    |
| Below is the status of your Trading Partner enrollment application. For any further queries, please contact EDI Support at (877) 638-3472 (3) options 2, 0, and then 3.                                                              |
| Tracking Number       23113726         Date       Submitted       05/14/2018         Decision       ENROLLED         Decision Date       05/14/2018                                                                                  |

Once the Trading Partner submits an SSH key, as shown in the previous section, the EDI Helpdesk will change the status from "ENROLLED" to "TESTING", and the Trading Partner receives via email the EDI Trading Partner Welcome Letter indicating the Trading Partner Profile (TPP) has been approved for testing. Users may now submit the transactions through the Secure File Transfer Protocol (SFTP) or the PWP.

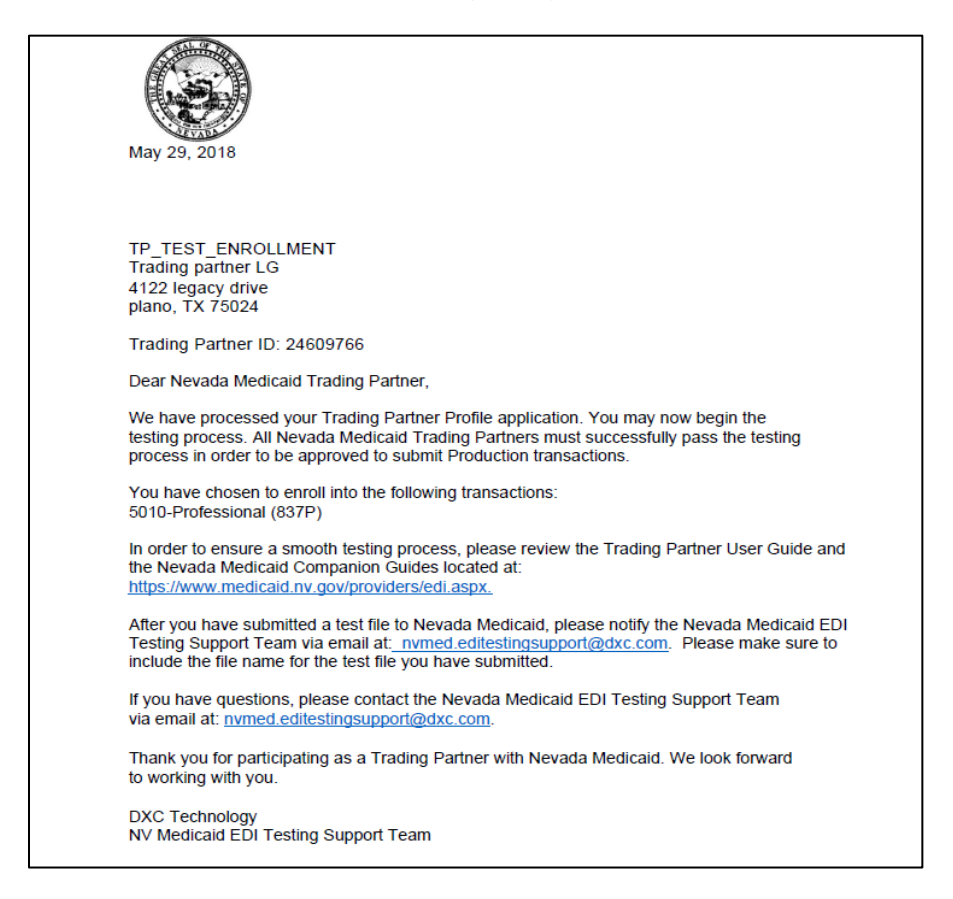

If a Trading Partner wishes to submit transactions via PWP, they will need to register as demonstrated in the next section.

Once the testing process is complete, the Trading Partner will be set to a final status of "APPROVED". The Trading Partner will receive the Production Authorization Letter via mail containing the list of approved transactions that could be submitted to the production environment. The email will contain the connection to the DXC/Nevada Medicaid SFTP Production Server.

### 3 Connectivity Options

This section describes the connectivity options from which a Trading Partner will need to choose for the submission of transactions.

Nevada Medicaid supports multiple methods for exchanging electronic healthcare transactions depending on Trading Partner needs.

For transactions, the following can be used:

- Secure File Transfer Protocol (SFTP) (this only applies to batch transactions)
- Nevada Medicaid Provider Web Portal (this only applies to batch transactions and is restricted to the transmission file size limits in Section 5.2)
- CORE-certified multi-format network Interface (this applies to real-time and batch 270/271 and 276/277 transactions)

### 3.1 Secure File Transfer Protocol

This section describes the Secure File Transfer Protocol (SFTP) which a Trading Partner can select as a connectivity option.

If the Trading Partner will be exchanging files using SFTP, after the TPP Agreement has been completed the Trading Partner must submit a Secure Shell (SSH) public key file to Nevada Medicaid to complete their enrollment. Once the SSH key is received, users will be contacted to initiate the process to exchange the directory structure and authorization access on the Nevada Medicaid external SFTP servers.

Failure to provide the SSH key file to Nevada Medicaid will result in the TPP application request being rejected and the Trading Partner will be unable to submit transactions electronically to Nevada Medicaid. Trading Partners should submit the SSH public key via email within five business days of completing the TPP application.

#### What is a public SSH key?

SSH is used for managing networks, operating systems and configurations. It is also inside many file transfer tools and configuration management tools. Every major corporation uses it in every data center.

SSH Keys enable the automation that makes modern cloud services and other computerdependent services possible and cost-effective. They offer convenience and improved security when properly managed.

Functionally, SSH keys resemble passwords. They grant access and control who can access what. The private key is kept secret and stored on the computer used to connect to the remote system. The public key can be shared with everyone.

#### How do I create an SSH public key?

Puttygen is a utility for creating public Keys.

- In the "Key" section choose SSH-2 RSA and press Generate.
- Move your mouse randomly in the small screen in order to generate the key pairs.
- Enter a key comment which will identify the key (useful when you use several SSH keys)
  Type in the passphrase and confirm it. The passphrase is used to protect your key. You
- Type in the passphrase and confirm it. The passphrase is used to protect your key. You will be asked for it when you connect via SSH.
- Click "Save private key" to save your private key.

Click "Save public key" to save your public key.

Once you have created the public key, email it to nvmed.editestingsupport@dxc.com. In the subject line, enter 'Public Key/Your Trading Partner Name/your 8 digit Trading Partner ID'. (Example: Public Key/Disney Hospital/12345678).

After the public key has been received, Nevada Medicaid will complete the TPP application. Please allow an estimated time of five business days to process the application. The designated contract person will be notified via email with confirmation when the TPP application has been approved and the testing process may begin.

### 3.2 Provider Web Portal

This section describes the Prover Web Portal (PWP), which a Trading Partner can select as a connectivity option.

In order to submit transactions using the Provider Web Portal, the Trading Partner, having an approved application, will need to register on the PWP.

To register for a PWP account, the user will:

- 1. Return to the "Home" page
- 2. Click the **Register Now** link

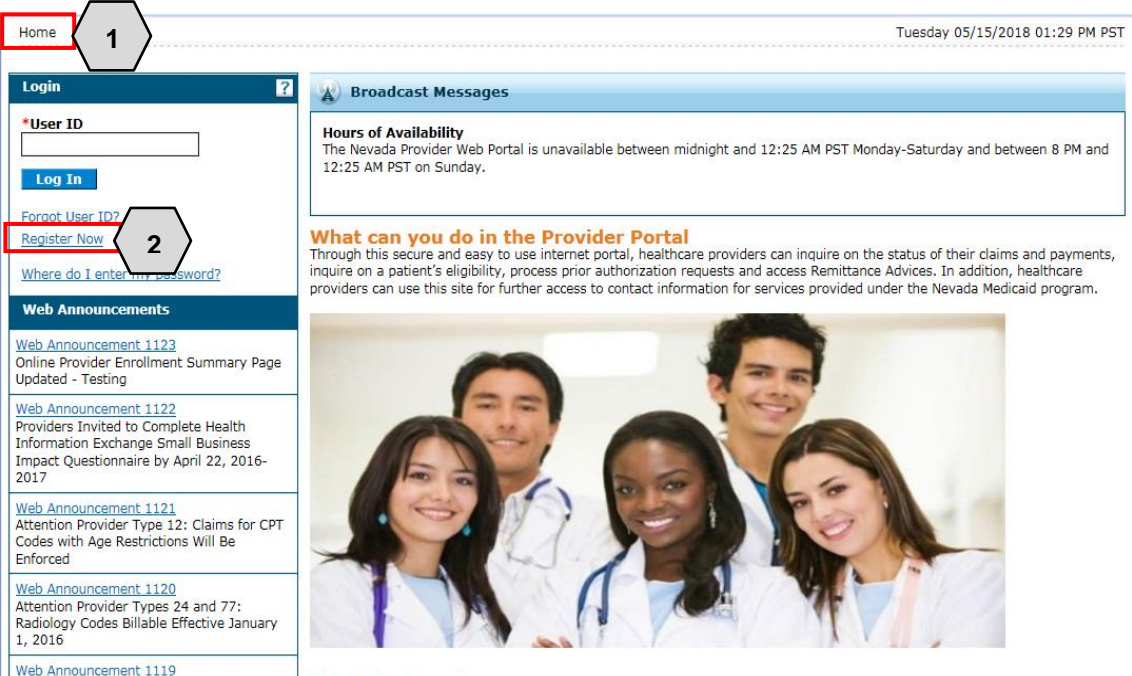

Once the user clicks the **Register Now** link, they will be taken to the "Registration Selector" page. From here, a role type prompt will appear and users will then need to:

3. Click Trading Partner

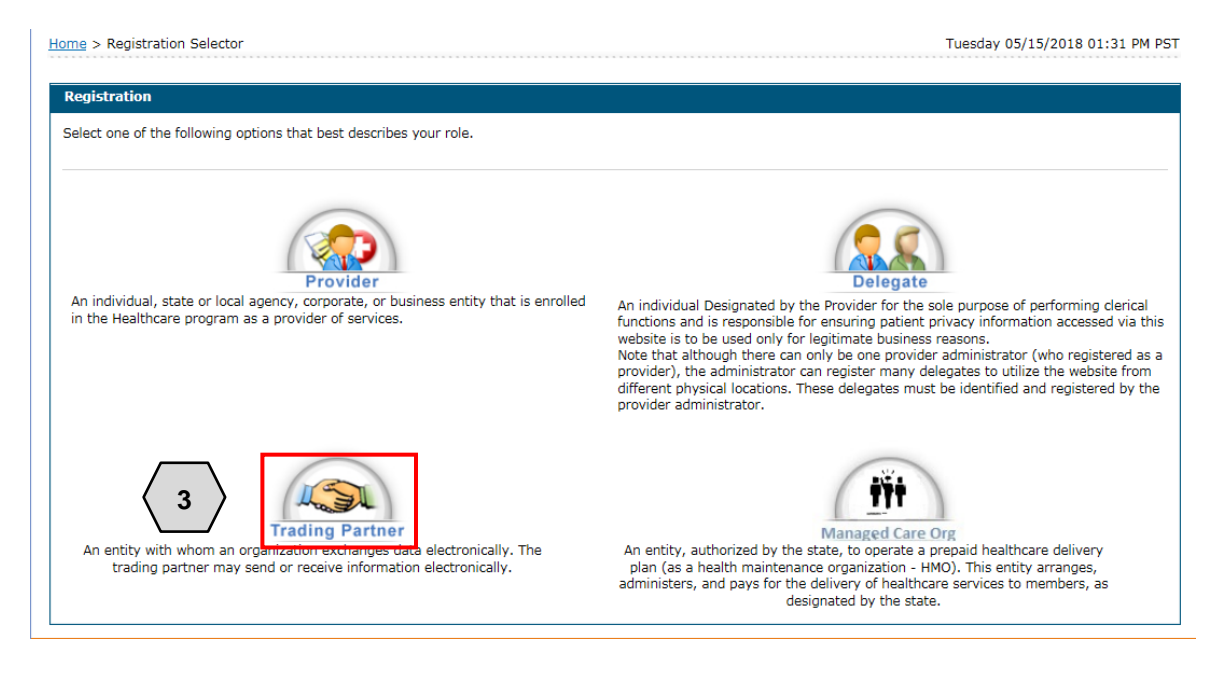

After clicking **Trading Partner**, the user will be prompted to enter their **Trading Partner ID**. This is the unique ID received after the application submission step.

- 4. Enter the Trading Partner ID
- 5. Click Continue

| Home                                                                                                    |                                                                                                    |
|----------------------------------------------------------------------------------------------------|----------------------------------------------------------------------------------------------------|
| Home > Registration Selector > Registration                                                                                                    | Tuesday 05/15/2018 01:35 PM PST                                                                                    |
| Registration Step 1 of 2 - Personal Information                                                                                                    | ?                                                                                                    |
| * Indicates a required field.                                                                                                    |                                                                                                    |
| Please provide the following information to get started!<br><b>Important</b> : If you are registering as a provider, enter the provider's first and last name, or split the facility or orc<br>have chosen to register as a delegate, you must have already provided your birth date and driver's license number<br>delegate and obtain the delegate code for you.<br>If you have chosen to register as a Managed Care Org, enter the Trading Partner ID.<br>If you have chosen to register as a Managed Care Org, enter the NPI/Provider ID and Zip Code. | ganization name across the first and last names. If you<br>r (DLN) to a registered provider, who will add you as a |
| *Trading Partner ID 23113726 4                                                                                                    |                                                                                                    |

- 6. Create a User ID (this is different from the Trading Partner ID)
- 7. Create a Password
- 8. Enter Contact Information

NOTE: The user may click the **Check Availability** button to determine whether the User ID entered is available.

|                                                 | Nevada De<br>Health and<br>Division of Health C                                                       | partment of<br>Human Services<br>are Financing and Policy Provi                      | ler Portal                         | <u>Contact Us</u>   Lo                                     |
|-------------------------------------------------|----------------------------------------------------------------------------------------------------|--------------------------------------------------------------------------------------|------------------------------------|------------------------------------------------------------|
| Home                                            |                                                                                                    |                                                                                      |                                    |                                                            |
| <u>Home</u> > <u>Registra</u>                   | ation Selector > Registr                                                                              | ation                                                                                |                                    | Tuesday 05/15/2018 01:47 PM P                              |
| * Indicates a The User ID at lowercase letter 7 | a required field.<br>a Password cannot be t<br><b>6</b><br>*User ID<br>*Password<br>*Confirm Password | he same and the password must b Test_Trader1                                         | e 8-20 characters in length, conta | ain a minimum of 1 numeric digit, 1 uppercase letter and 1 |
| Please provide                                  | your contact informatio<br>*Display Name<br>Phone Number@<br>*Email@<br>*Confirm Email@               | n below.<br>TestTrade1<br>1111111111<br>aaron.barger@hpe.com<br>aaron.barger@hpe.com | 8                                  |                                                            |

Next, the user will:

- 9. Select a Site Key image
- 10. Enter a unique Passphrase
- 11. Choose 3 **Challenge Questions** from the drop-down list and create a unique answer for each
- 12. Click Submit

Once the user clicks the **Submit** button, PWP registration is complete.

| *Display Name                                                                                                    | TestTrade1                                                                                              |  |  |  |  |  |
|----------------------------------------------------------------------------------------------------|----------------------------------------------------------------------------------------------------|--|--|--|--|--|
| Phone Number 🛛                                                                                                    | 111111111                                                                                               |  |  |  |  |  |
| *Email 😝                                                                                                    | aaron.barger@hpe.com                                                                                    |  |  |  |  |  |
| *Confirm Email 😝                                                                                                    | aaron.barger@hpe.com                                                                                    |  |  |  |  |  |
| Please choose a personalized Site Key                                                                                                    | and enter a passphrase that will be used to verify your identity upon logging into the Provider portal. |  |  |  |  |  |
| 9<br>Apple Balloon Balloons Balloon Balloons Balloon Balloons Balloon Balloon Ba |                                                                                                    |  |  |  |  |  |
| Please select a unique challenge quest                                                                                                    | tion and provide an answer for each of the question groups below.                                       |  |  |  |  |  |
| *Challenge Question #1                                                                                                    | Select a Challenge Question<br>What is your favorite sports team?                                       |  |  |  |  |  |
| Answer to #1                                                                                                    | In what city were you born?<br>What is your mother's maiden name?                                       |  |  |  |  |  |
|                                                                                                    | What was the name of the first school you attended?                                                     |  |  |  |  |  |
| *Answer to #2                                                                                                    | What is the name of your favorite pet?<br>Who was your first employer?                                  |  |  |  |  |  |
| Allswei (0 #2                                                                                                    | What is the name of your favorite school teacher?                                                       |  |  |  |  |  |
| *Challenge Question #3                                                                                                    | Select a Challenge Question                                                                             |  |  |  |  |  |
| *Answer to #3                                                                                                    |                                                                                                    |  |  |  |  |  |
| 12 Submit Cancel                                                                                                    |                                                                                                    |  |  |  |  |  |

# 3.3 Navigating the PWP

This section demonstrates how to log in and use the basic navigational features of the PWP for a Trading Partner.

From the PWP "Home" page, registered users may access their accounts by:

- 1. Entering their User ID
- 2. Clicking Log In

| Nevada Department of<br>Health and Human Services<br>Division of Health Care Financing and Policy Provider Portal                                       |                                                                                                    |  |  |  |
|----------------------------------------------------------------------------------------------------|----------------------------------------------------------------------------------------------------|--|--|--|
| Home                                                                                                    |                                                                                                    |  |  |  |
| Home                                                                                                    |                                                                                                    |  |  |  |
| Login ?                                                                                                    | Broadcast Messages                                                                                                    |  |  |  |
| *User ID<br>Test_Trader1 1<br>Log In 2                                                                                                    | Hours of Availability<br>The Nevada Provider Web Portal is unavailable between<br>12:25 AM PST on Sunday.                                                               |  |  |  |
| Forgot User ID?<br>Register Now<br>Where do I enter my password?                                                                                        | What can you do in the Provider Porta<br>Through this secure and easy to use internet portal, health<br>inquire on a patient's eligibility, process prior authorization |  |  |  |
| Web Announcements                                                                                                    | providers can use this site for further access to contact info                                                                                                    |  |  |  |
| Web Announcement 1123<br>Online Provider Enrollment Summary Page<br>Updated - Testing                                                                   |                                                                                                    |  |  |  |
| Web Announcement 1122<br>Providers Invited to Complete Health<br>Information Exchange Small Business<br>Impact Questionnaire by April 22, 2016-<br>2017 |                                                                                                    |  |  |  |

Once the user has clicked the **Log In** button, identity verification is required. Users will:

- 3. Type in the answer to their **Challenge Question** to verify their identity
- 4. Choose logging in method as either with a personal computer or a public computer
- 5. Click the **Continue** button

NOTE: Users will need to answer the Challenge Question only for the first-time log in from a personal computer and every time from a public computer.

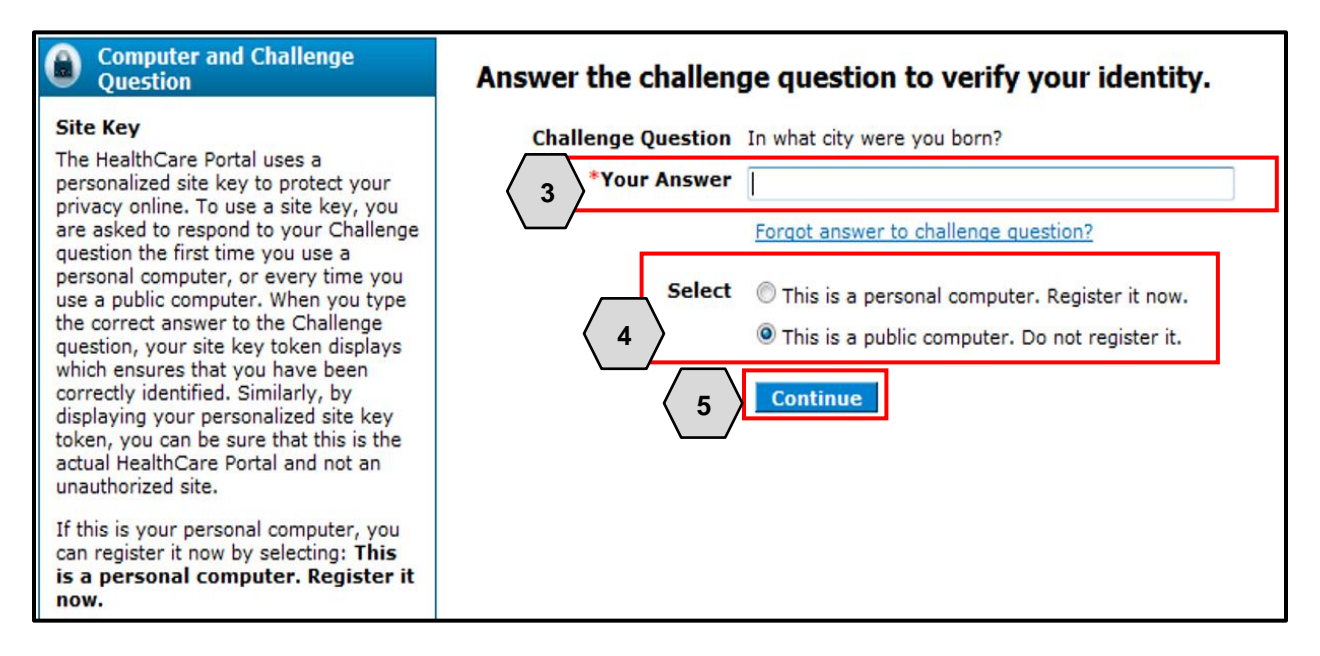

- 6. To confirm that the Site Key token and Passphrase are correct, the user should recognize the Site Key token and Passphrase to be assured that it is the valid PWP website, and safe to enter their password.
- 7. Enter **Password**
- 8. Click the **Sign In** button

NOTE: If users do not recognize their **Site Key** or **Passphrase**, users should not enter their password. Instead, users should contact the Helpdesk.

| Home > Challenge Question > Site Token Pas                                                                                                    | sword Mo                                                                                                    |
|----------------------------------------------------------------------------------------------------|----------------------------------------------------------------------------------------------------|
| Confirm Site Key Token and<br>Passphrase                                                                                                    | Make sure your site key token and passphrase are correct.                                                                                                    |
| passphrase are correct.                                                                                                    |                                                                                                    |
| If you recognize your site key token and<br>passphrase, you can be more comfortable<br>that you are at the valid HealthCare<br>Portal site and therefore is safe to enter<br>your password. | If the site key token and passphrase are correct, type your password and click <b>Sign In</b> .<br>If this is not your site key token or passphrase, do not type your password.<br>Call the <u>customer help desk</u> to report the incident.<br>Site Key: |
|                                                                                                    | Passphrase Answer  Password  *Password                                                                                                    |
|                                                                                                    | 8 Sign In<br>Forgot Password?                                                                                                    |

Once the user has confirmed identity verification successfully and entered their password, the "My Home" page will display. From there, users will need to:

9. Verify all Trading Partner information located on the left margin of the screen

NOTE: It is important for the user to verify all of the information to ensure they are logged in correctly. If this information is incorrect, another log in attempt may be required or the user may need to contact support by clicking the **Contact Us** link in the right margin of the page.

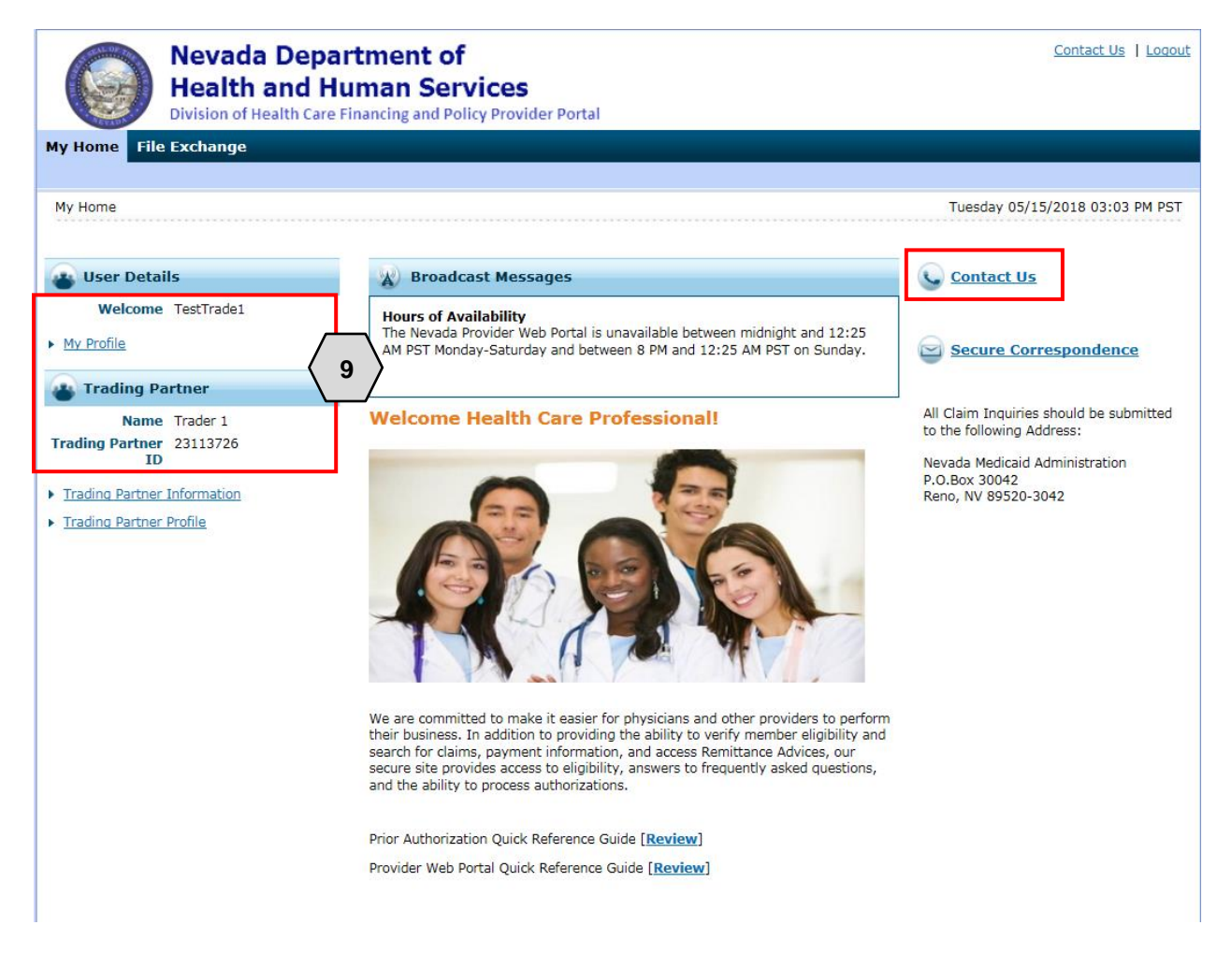

Once the information has been verified, the user may explore the portal. Some features the user will find include:

- A. A tab for accessing File Exchange functions
- B. A panel that displays informative Broadcast Messages
- C. Links to contact customer support services
- D. Links to manage user account settings, such as passwords and contact information
- E. Links to information regarding Trading Partners
- F. Links to additional PWP resources

| My Home File Exchange A                                                                                       |                                                                                                    |                                                                                                    |
|----------------------------------------------------------------------------------------------------|----------------------------------------------------------------------------------------------------|----------------------------------------------------------------------------------------------------|
| My Home                                                                                                    |                                                                                                    | Tuesday 05/15/2018 03:03 PM PST                                                                                                    |
| 😮 User Details                                                                                                | B Broadcast Messages                                                                                                    | Contact Us                                                                                                    |
| Welcome TestTrade1                                                                                            | Hours of Availability<br>The Nevada Provider Web Portal is unavailable between midnight and 12:25<br>AM PST Monday-Saturday and between 8 PM and 12:25 AM PST on Sunday.                                                                                                    | Secure Correspondence                                                                                                    |
| Name Trader 1<br>Trading Partner 23113726<br>ID<br>> Trading Partner Information<br>> Trading Partner Profile | Welcome Health Care Professional!                                                                                                    | All Claim Inquiries should be submitted<br>to the following Address:<br>Nevada Medicaid Administration<br>P.O.Box 30042<br>Reno, NV 89520-3042 |
|                                                                                                    |                                                                                                    |                                                                                                    |
|                                                                                                    | We are committed to make it easier for physicians and other providers to perform<br>their business. In addition to providing the ability to verify member eligibility and<br>search for claims, payment information, and access Remittance Advices, our<br>secure site provides access to eligibility, answers to frequently asked questions,<br>and the ability to process authorizations. |                                                                                                    |

### 3.4 CORE-Certified Multi-Format Network Interface

This section describes the CORE-Certified Multi-Format Network Interface which a Trading Partner can select as a connectivity option.

If you have selected the real-time option when submitting your TPP, the EDI Helpdesk will contact you within five business days to provide you with additional information in order to submit CORE-Certified multi-format network Interface transactions.

If you want information on submitting batch CORE-Certified multi-format network interface, please send an email to <u>nvmed.editestingsupport@dxc.com</u>.

## 4 Exchanging Files

This section describes the process by which Trading Partners may upload and download files via the SFTP or PWP.

### 4.1 Submitting/Receiving Files using SFTP

This section demonstrates the process by which Trading Partners may upload/download files via SFTP.

In order to upload files using SFTP, users will need to use an SFTP client (like WinSCP, FileZilla, or any of their choice) and input the correct credentials, including, hostname, port and username. The connection to the Nevada Medicaid SFTP Testing server is sftptest3.medicaid.nv.gov. Please be sure to use your SSH private key and your assigned username, which is your Trading Partner ID. There is no password for the connection. Make sure your setup is listed with SFTP and use port 22 for the login.

Execute Touch Tar/GZip.,, UnTar/GZip.,, Grep., File Compare Print SUDO 42 C: PC COE • 📾 🖕 • 🔿 - 🛍 🛍 🕼 🗞 | | <root> • 🚘 | 💠 • ⇒ • 🖻 🖻 🚮 🚱 隆 C:\Xfer\070318 1 ⊟ ]\_ / <root> Name Ext Size Type Char dev dev b etc Parent direc... 7/3/. 54,195 Microsoft ... 7/3/. Doc4.docx - 📜 outbound Name Ext Size Changed Rights Owner 3/21/2018 4... rwxr-x--0 l dev 5/22/2018 1... rwxr-xr-x 0 🐌 etc 3/21/2018 4 ... rwxr-xr-x 0 linbound 3/21/2018 4... rwxrwx--- 5014 outbound 5/11/2018 2 rwxrwx--- 5014 0 B of 54, 195 B in 0 of 1 0 B of 0 B in 0 of 4 🥐 F2 Rename 📝 F4 Edit 📽 F5 Copy 🕼 F6 Move 💣 F7 Create Directory 🗙 F8 Delete 🕼 F9 Properties 🌲 F10 Ouit A SETP-3 0:01:21

Once you are logged in, you will have different folder options.

The "inbound" folder is where you will drop files needing to be processed, and the "outbound" folder is where you will pick up files such as the TA1/999 acknowledgement response and the 835.

Note: Trading Partners should delete the files from the outbound directory after picking them up. Right mouse click and delete after copying the file over from the outbound directory.

# 4.2 Submitting/Receiving Files using PWP

This section demonstrates the process by which Trading Partners may upload/download files via the PWP.

To upload files, users will need to:

- 1. Hover over the File Exchange tab
- 2. Click Upload Files

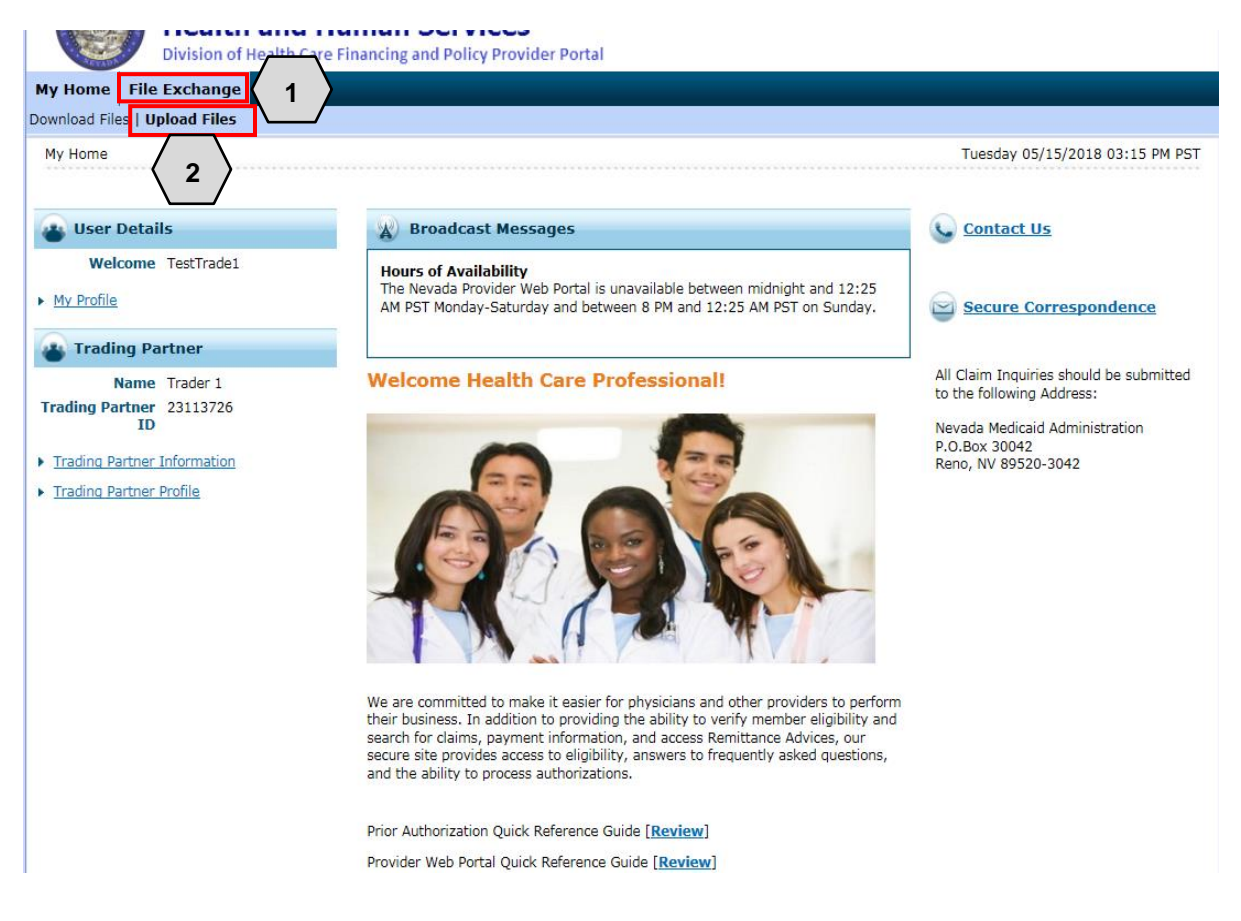

Once the user clicks **Upload Files**, the "Upload Files" page will appear. From there, the user will:

- 3. Review the File Upload section to ensure that any uploaded files are in a HIPAA compliant format
- 4. Select a File Type
- 5. Click the **Browse** button

| My Home File Exchange                                                                                                    |
|----------------------------------------------------------------------------------------------------|
| Download Files   Upload Files                                                                                                    |
| File Exchange > Upload Files         Wednesday 05/16/2018 08:11 AM PST                                                                                                    |
|                                                                                                    |
| File Upload                                                                                                    |
| * Indicates a required field.                                                                                                    |
| Transaction files uploaded here must be in a HIPAA format Health Insurance Portability and Accountability Act.<br>HIPAA is the United States Health Insurance Portability and of 1996. There are two sections to the Act. HIPAA Title I deals with protection health                                                                        |
| insurance coverage for people who lose or change jobs. HIPAA Title II includes an administrative simplification section which deals with the standardization of healthcare-                                                                                                    |
| related mormation systems. In the mormation technology industries, this section is what most people mean when they refer to HIPAA.                                                                                                    |
| HIPAA establishes mandatory regulations that require extensive changes to the way that health providers conduct business. HIPAA seeks to establish standardized mechanisms for electronic data interchange (EDI) security and confidentiality of all healthcare-related data. The Act mandates: standardized formats for all nation thealth |
| administrative, and financial data; unique identifiers (ID numbers) for each healthcare het including individuals, employers, health plans and healthcare providers; and                                                                                                    |
| security mechanisms to ensure confidentiality and data integrity for any information that identifies an individual.                                                                                                    |
| The upload file must be in one of these formats: .txt, .dat, .zip                                                                                                    |
|                                                                                                    |
|                                                                                                    |
| 4 *File Type Select<br>270/271 Health Care Elinibility Request/Response Batch                                                                                                    |
| Upload File 276/277 Health Care Claim Status Request/Response Batch Browse (5)                                                                                                    |
| 837D Health Care Claim - Institutional                                                                                                    |
| 837P Health Care Claim: Professional<br>D.0 - NCPDP - Batch Standard 1.2                                                                                                    |
|                                                                                                    |

Once the user clicks **Browse**, the "Choose File to Upload" window will pop up. From there, the user will need to:

- 6. Select the desired file for upload
- 7. Click the **Open** button

NOTE: Any files uploaded to the PWP must be in . txt, .dat, or .zip format and no larger than 4 MB. Zip files may not contain more than one file.

| My Home File Exchange                                                                                                    |                                                                                                    |                                                                                                    |
|----------------------------------------------------------------------------------------------------|----------------------------------------------------------------------------------------------------|----------------------------------------------------------------------------------------------------|
| Download Files   Upload Files                                                                                                |                                                                                                    |                                                                                                    |
| File Exchange > Upload Files File Upload * Indicates a required field                                                        | Choose File to Upload<br>Desktop<br>Organize  New folder                                                                                                    | Wednesday 05/16/2018 08:27 AM PST           P           Image: Constraint of the second second |
| Transaction files uploaded he<br>HIPAA is the United States H<br>insurance coverage for peop<br>related information systems. | Desktop 0 bytes<br>Downloads Capture.PNG<br>Recent Places 324 KB                                                                                                    | I deals with protecting health<br>h the standardization of healthcare-<br>A.                                                                                                    |
| HIPAA establishes mandaton<br>mechanisms for electronic da<br>administrative, and financial<br>security mechanisms to ensu   | Claim Status Requests.zip<br>Compressed (zipped) Folder                                                                                                    | eks to establish standardized<br>dardized formats for all patient health,<br>plans and healthcare providers; and                                                                                                    |
| The upload file must be in or                                                                                                | Image: Constraint of the state of the state of the |                                                                                                    |
| * U<br>Upload                                                                                                    | File name: Claim Status Requests.zip                                                                                                    | Cancel                                                                                                    |

Once the user selects a file, it will display in the **Upload File** field. If the user is satisfied with their selections, they will:

8. Click the Upload button

NOTE: The user may also click the **Reset** button to clear all files and start over if needed.

| My Home                                                    | File Exchange                                                                                                    |  |  |  |  |  |
|------------------------------------------------------------|----------------------------------------------------------------------------------------------------|--|--|--|--|--|
| Download Fil                                               | es   Upload Files                                                                                                    |  |  |  |  |  |
| File Exchar                                                | nge > Upload Files Wednesday 05/16/2018 08:27 AM PST                                                                                                    |  |  |  |  |  |
|                                                            |                                                                                                    |  |  |  |  |  |
| File Upl                                                   | load 2                                                                                                    |  |  |  |  |  |
| * India                                                    | cates a required field.                                                                                                    |  |  |  |  |  |
| Transact<br>HIPAA is<br>insuranc<br>related in<br>HIPAA ea | Transaction files uploaded here must be in a HIPAA format Health Insurance Portability and Accountability Act.<br>HIPAA is the United States Health Insurance Portability and Accountability Act of 1996. There are two sections to the Act. HIPAA Title I deals with protecting health<br>insurance coverage for people who lose or change jobs. HIPAA Title II includes an administrative simplification section which deals with the standardization of healthcare-<br>related information systems. In the information technology industries, this section is what most people mean when they refer to HIPAA.<br>HIPAA establishes mandatory regulations that require extensive changes to the way that health providers conduct business. HIPAA seeks to establish standardized |  |  |  |  |  |
| administ<br>security                                       | mechanisms for electronic data interchange (EDI), security, and confidentiality of all healthcare-related data. The Act mandates: standardized formats for all patient health,<br>administrative, and financial data; unique identifiers (ID numbers) for each healthcare entity, including individuals, employers, health plans and healthcare providers; and<br>security mechanisms to ensure confidentiality and data integrity for any information that identifies an individual.                                                                                                    |  |  |  |  |  |
| The uplo                                                   | The upload file must be in one of these formats: .txt, .dat, .zip                                                                                                    |  |  |  |  |  |
|                                                            | *File Type 276/277 Health Care Claim Status Request/Response Batch 🗸                                                                                                    |  |  |  |  |  |
|                                                            | * Upload File C:\Users\bargera\Desktop\Claim Status Requests.zip Browse                                                                                                    |  |  |  |  |  |
|                                                            |                                                                                                    |  |  |  |  |  |
| 8                                                          | Upload Reset                                                                                                    |  |  |  |  |  |

Once the user clicks the **Upload** button, their file will be submitted and an "Upload File Confirmation" window will appear. Once uploaded, the user will:

#### 9. Click OK

Once the user clicks **OK**, they will be returned to the "Upload Files" page where users may upload more files if needed.

| My Home File Exchange                                                                                                    |                                                                                                    |
|----------------------------------------------------------------------------------------------------|----------------------------------------------------------------------------------------------------|
| Download Files   Upload Files                                                                                                    |                                                                                                    |
| File Exchange > Upload Files                                                                                                    | Wednesday 05/16/2018 11:43 AM EST                                                                                                    |
|                                                                                                    |                                                                                                    |
| File Upload                                                                                                    | ?                                                                                                    |
| * Indicates a required field.                                                                                                    |                                                                                                    |
| Transaction files uploaded here must be in a HIPAA format Health Insurance Portability and Accountability Act<br>HIPAA is the United States Health Insurance Portability and Accountability Act of 1996. There are two sections to<br>insurance coverage for people who lose or change jobs. HIPAA Title II includes an administrative simplification s<br>related information systems. In the information technology industries, this section is what most people mean whe<br>HIPAA establishes mandatory regulations that require extensive changes to the way that health providers condu<br>mechanisms for electronic data interchange (EDI), security, and confidentiality of all healthcare-related data. Th<br>administrative, and financial data; unique identifiers (ID numbers) for each healthcare entity, including individua | the Act. HIPAA Title I deals with protecting health<br>action which deals with the standardization of healthcare-<br>en they refer to HIPAA.<br>It business. HIPAA seeks to establish standardized<br>e Act mandates: standardized formats for all patient health,<br>Is, employers, health plans and healthcare providers; and |
| The upload file must be in one of these formats: .txt, .dat, .zip           Upload File Confirmation                                                                                                    | ×                                                                                                    |
| *File Type 27<br>* Upload File                                                                                                    | Browse                                                                                                    |
| Upload Reset                                                                                                    |                                                                                                    |

To download files, users will need to:

- 1. Hover over the File Exchange tab
- 2. Click **Download Files**

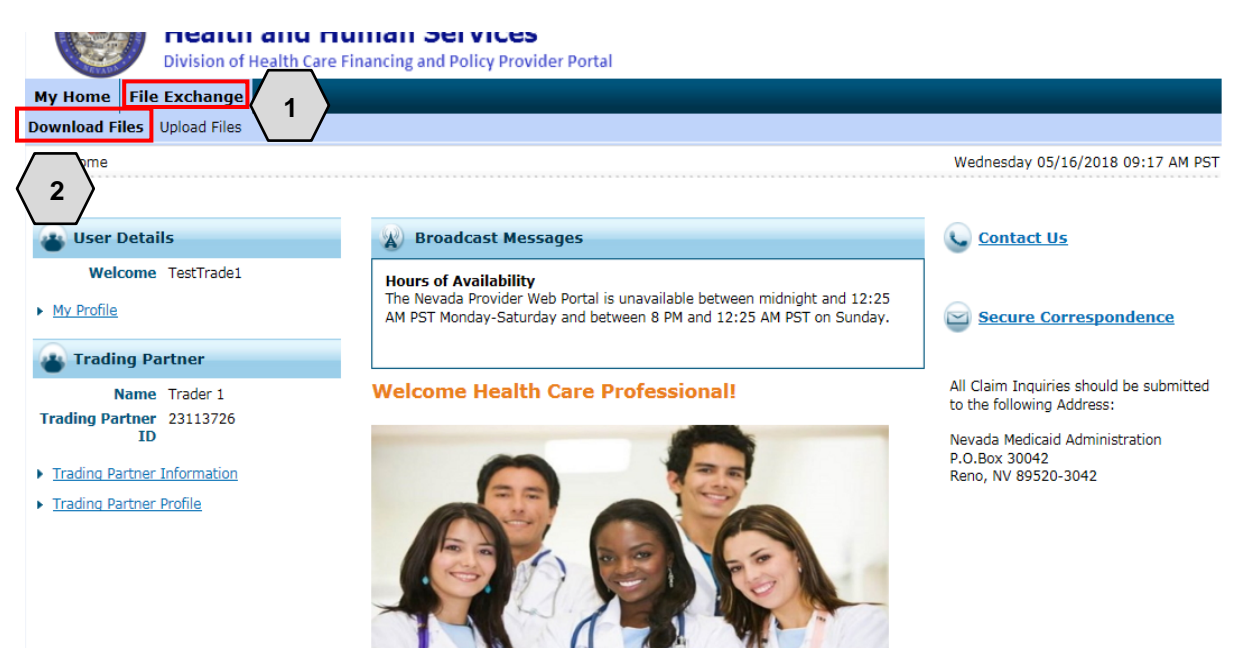

Once the user clicks **Download Files**, the "Download Files" page will appear. From there the user will:

- 3. Choose a **File Status** from the drop-down (options will be New Files or Previously Downloaded Files)
- 4. Choose a file **Category** from the drop-down list: Interchange Ack, Eligibility, Claim Status, Enrollment, Payment/Advice, Capitation or Functional Ack
- 5. Enter a date range using the **From Date** and **To Date** fields
- 6. Click Search

|                 | Nevada Department of<br>Health and Human Services<br>Division of Health Care Financing and Policy Provider Portal                                            | Contact Us   Logout            |
|-----------------|----------------------------------------------------------------------------------------------------|--------------------------------|
| My Home Fil     | e Exchange                                                                                                    |                                |
| Download Files  | Upload Files                                                                                                    |                                |
| File Exchange > | Download Files                                                                                                    | Monday 05/21/2018 08:14 AM PST |
| File Downloa    | d<br>a required field.<br>rch criteria and click the Search button.<br>3 File Status<br>Category 5010-Eligibility (271)<br>tom Date 0 03/24/2018<br>Search 6 |                                |

Once the user clicks **Search**, results will appear below. From there, the user will:

- 7. Select the desired option by clicking the blue link in the File Name column
- 8. Choose to Open or Save the file

| File Download  * Indicates a required field.                                                                                                    |                                                                                                    |                                                                                                    | ?                                                                        |
|----------------------------------------------------------------------------------------------------|----------------------------------------------------------------------------------------------------|----------------------------------------------------------------------------------------------------|--------------------------------------------------------------------------|
| Enter your search criteria and click the <b>Search</b> button.                                                                                                    |                                                                                                    |                                                                                                    |                                                                          |
| File Status         Category         5010-Eligibility (271)         *From Date •         03/24/2018                                                                                                    | ✓ ★To Date 0 05/21/2018                                                                                      |                                                                                                    |                                                                          |
| Search                                                                                                    |                                                                                                    |                                                                                                    |                                                                          |
| Files Available to Download From 3/24/2018 To 5/21/<br>To Download the file; click the File Name                                                                                                    | 2018                                                                                                    |                                                                                                    | Total Records: 2                                                         |
| File Name                                                                                                    | Create Date                                                                                                  | Download Date                                                                                                    | Category                                                                 |
| 1705000_1704996_72DBABD5_271X12BATCH_1_9999.271                                                                                                    | 7 4/05/2018 00:00                                                                                            | 05/18/2018 00:00                                                                                                    | 5010-Eligibility (271)                                                   |
| 1704555 1704399 D4C462E6 271X12BATCH 1 9999.271                                                                                                    | 04/03/2018 00:00                                                                                             | 04/30/2018 00:00                                                                                                    | 5010-Eligibility (271)                                                   |
| urrent Procedural Terminology (CPT) and Current Dental Term<br>merican Dental Association (ADA), respectively, all rights rese<br>osted h<br>Do you want to open or save <b>1705000_1704996_72DBAI</b> | inology (CDT) codes, descriptions a<br>rved. AMA and ADA assume no liabi<br>BD5_271X12BATCH_1_9999.271 (1.14 | nd data are copyrighted by the Amer<br>lity for data contained or not contain<br>KB) from <b>portalmod.medicaid.nv.gov</b> ? | ican Medical Association (AMA) and the don this website and on documents |

# 5 Testing Information

This section contains additional information needed before the Trading Partner can begin the testing phase.

Testing is conducted to ensure compliance with HIPAA guidelines. Inbound and outbound transactions are validated through Strategic National Implementation Process (SNIP) Level 4.

As related to testing, data such as provider IDs and recipient IDs will not be provided. Users should submit recipient information and provider information as done for production.

There is no limit to the number of files that may be submitted; however, it is recommended that a test file be submitted via batch that contains a mimimum of 10 and maximum of 50 claims, eligibility requests or claim status requests. Results of the system's processing of transactions are reviewed by the EDI team and communicated back to the Trading Partner via email. Once a test file passes EDI compliance, a production URL and Production Authorization letter will be sent to the Trading Partner confirming certification.

The following transaction types are available for inbound testing:

- 270 Eligibility Request/271 Eligibility Response
- 276 Claim Status Request/277 Claim Status Response
- 837D Dental Fee for Service and Encounter Claims
- 837P Professional (CMS-1500) Fee for Service and Encounter Claims
- 837I Institutional (UB-04) Fee for Service and Encounter Claims
- NCPDP Batch Transaction Standard Version 1.2 and Telecommunication Standard Version D.0 – (Encounters Only)

After submitting a test file to Nevada Medicaid, please notify the Nevada Medicaid EDI Testing Support Team via email at: <u>nvmed.editestingsupport@dxc.com</u>. Please make sure to include the file name for the test file submitted. This should include the Trading Partner ID as illustrated in Section 5.1 (File Naming Standard).

If the file is an 837 transaction, the testing is conducted to ensure compliance with HIPAA guidelines through SNIP Level 4. If the file is a 270 Eligibility Request or a 276 Claim Status Request, the file will be submitted through the test system and a 271 Eligibility Response or a 277 Claim Status Response will be created and delivered to the Trading Partners outbound folder. DXC will notify the Trading Partner once the 271 or the 277 batch response is available to download.

When an 837 file passes HIPAA guidelines through SNIP Level 4 compliance, the Trading Partner will be approved to submit the transaction type in the Production environment. The Trading Partner Authorization Letter will be sent to the Trading Partner via email.

### 5.1 File Naming Standard

Use the following naming standards when submitting files to Nevada Medicaid:

- Trading Partner ID = 8-digit assigned, example -- 01234567
- Filetype = transaction type, example -- 270, 276, 837P, 837D, 837I
- UniqueID = any unique ANSI qualifier, example -- DATETIMESTAMP

#### [CCYYMMDDHHMMSSS as 201708301140512]

Here are some examples of appropriate file naming standards:

- 01234567\_837P\_201708301140512.dat
- 01234567\_276\_TRANS01\_20170830.dat
- 01234567\_270\_SMALL\_FILE\_2017\_08.txt
- 01234567\_ENCOUNTERS\_837P\_PROD\_201808301140512.dat
- 01234567\_ENCOUNTERS\_NCPDP\_PROD\_201808301140512.dat

The preferred extension is .dat; however, .txt is also allowed. Zip files (.zip) may also be submitted, but each zip file can contain only one file, either .dat or .txt. Both the zip file and the transmission file it contains must meet the file naming standards.

If the file does not meet the file naming standard, the file will not be processed. In this instance, the Nevada Medicaid EDI Helpdesk will notify the submitter of the issue and request correction and resubmittal. The user will need to correct the file name and resubmit the file in order for it to process.

Note: Refer to the specific companion guide for file naming standards.

### 5.2 Transmission File Size

| Transactions  | Submission<br>Method | File Size Limit | Other Conditions                                            |
|---------------|----------------------|-----------------|-------------------------------------------------------------|
| 837s          | SFTP                 | 300 MB          | 5,000 claims per transaction set                            |
| 270 Batch     | SFTP                 | 30 MB           |                                                             |
| 276 Batch     | SFTP                 | 30 MB           |                                                             |
| 270 Real-Time | CORE                 |                 | Real-time limited to 1 eligibility request per transaction  |
| 276 Real-Time | CORE                 |                 | Real-time limited to 1 claim status request per transaction |
| 837s          | Web Portal           | 4 MB            |                                                             |
| 270 Batch     | Web Portal           | 4 MB            |                                                             |
| 276 Batch     | Web Portal           | 4 MB            |                                                             |